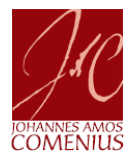

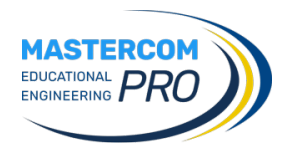

## ELEZIONI RAPPRESENTANTI DEI GENITORI NEI CDC (GUIDA GENITORI)

Il presente documento riporta le schermate del **registro genitori del sito web famiglie**. **NOTA:** <u>Non è possibile votare utilizzando l'applicazione Mastercom genitori (per dispositivi mobili).</u>

## SITO WEB FAMIGLIE

Eseguire l'accesso al **registro elettronico genitori** (<u>https://cognola-tn-sito.registroelettronico.com/login/</u>) inserendo le proprie credenziali.

| **** | ISTITUTO<br>COMPRENSIVO "J. A.<br>Comenius"          | Home                       |           |                                                       |   |   |           |                   | Madre HACK        |
|------|------------------------------------------------------|----------------------------|-----------|-------------------------------------------------------|---|---|-----------|-------------------|-------------------|
| 2    | HACK MARGHERITA +<br>A.S. 2021/2022<br>Classe 3SSPGT | ASSENZE DA<br>GIUSTIFICARE | 0         | COMUNICAZIONI<br>CON RICHIESTA<br>CONFERMA<br>LETTURA | 1 |   | 0         | NOTE DISCIPLINARI | 0                 |
| Ë    | НОМЕ                                                 | <b>©</b> 08:37             |           |                                                       |   | G |           | G                 |                   |
| ম    | FUNZIONI 👻                                           | ORARIO                     |           |                                                       |   |   |           |                   |                   |
| Ø    | Compiti                                              | 🔲 Lun, 11 Ottobre 2021     |           |                                                       |   |   |           |                   | $\langle \rangle$ |
| Q    | Voti                                                 |                            |           |                                                       |   |   |           |                   |                   |
| ¢    | Assenze                                              | 🕒 Orario                   | 🕮 Materia |                                                       |   |   | 🖉 Compiti | ♀ Argomenti       |                   |
| \$   | Annotazioni                                          | 07:55                      |           |                                                       |   |   |           |                   |                   |
| Ē    | Note disciplinari                                    | - 16:00                    |           |                                                       |   |   |           |                   |                   |
| ш    | Agenda                                               |                            |           |                                                       |   |   |           |                   |                   |
| Ŷ    | Argomenti                                            |                            |           |                                                       |   |   |           |                   |                   |
| 쑴    | Pagelle                                              |                            |           |                                                       |   |   |           |                   |                   |
| ø    | Elezioni                                             |                            |           |                                                       |   |   |           |                   |                   |
| Ø    | Documenti                                            |                            |           |                                                       |   |   |           |                   |                   |
| ₿E]  | Materiale didattico                                  |                            |           |                                                       |   |   |           |                   |                   |
|      | Comunicazioni                                        |                            |           |                                                       |   |   |           |                   |                   |
| 정    | Colloqui                                             |                            |           |                                                       |   |   |           |                   |                   |
| Ê    | Colloqui Generali                                    |                            |           |                                                       |   |   |           |                   |                   |

Allo scattare del periodo previsto, dal sito famiglie il genitore dovrà cliccare su **Elezioni** e su Vota adesso in corrispondenza dell'elezione creata.

| **** | ISTITUTO<br>COMPRENSIVO "J. A.<br>Comenius"          | Elezioni     |                                                                                                    | <b>≌</b> Padre HACK |
|------|------------------------------------------------------|--------------|----------------------------------------------------------------------------------------------------|---------------------|
| 2    | HACK MARGHERITA +<br>A.S. 2021/2022<br>Closse 3SSPGT | OTTOBRE      |                                                                                                    |                     |
| Ë    | НОМЕ                                                 | LUN<br>11/10 | Elezioni rappresentanti di classe (TEST)                                                            |                     |
| ይ    | FUNZIONI 🗸                                           |              | È possibile votare da luned), 11 ottobre 2021, ore 08:14 fino a marted), 12 ottobre 2021, ore 10:41 |                     |
| Ø    | Compiti                                              |              | 🗹 PUOI ANCORA INVIARE IL TUO VOTO                                                                   |                     |
| Q    | Voti                                                 |              |                                                                                                    |                     |
| ¢    | Assenze                                              |              |                                                                                                    |                     |
|      | Annotazioni                                          |              |                                                                                                    |                     |
|      | Note disciplinari                                    |              |                                                                                                    |                     |
| Ф    | Agenda                                               |              |                                                                                                    |                     |
| Q    | Argomenti                                            |              |                                                                                                    |                     |
| ŧ    | Pagelle                                              |              |                                                                                                    |                     |
| ø    | Elezioni                                             | 1            |                                                                                                    |                     |
| Î    | Documenti                                            |              |                                                                                                    |                     |
| ØE   | Materiale didattico                                  |              |                                                                                                    |                     |
|      | Comunicazioni                                        |              |                                                                                                    |                     |
| Å    | Colloqui                                             |              |                                                                                                    |                     |
| Ē    | Colloqui Generali                                    |              |                                                                                                    |                     |

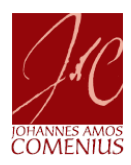

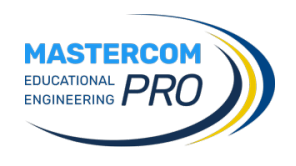

|                                                               |                                                                                     |                                                                                       | 11/10/2021 08:45:40                                          | HACK Padre 🗸                                                |
|---------------------------------------------------------------|-------------------------------------------------------------------------------------|---------------------------------------------------------------------------------------|--------------------------------------------------------------|-------------------------------------------------------------|
|                                                               |                                                                                     |                                                                                       |                                                              |                                                             |
| Votazioni                                                     |                                                                                     | Moduli inviati                                                                        |                                                              |                                                             |
| Elezioni rappresentanti di classe (TEST) - HACK<br>MARGHERITA |                                                                                     |                                                                                       |                                                              |                                                             |
| Aperta                                                        | ٩                                                                                   |                                                                                       |                                                              |                                                             |
|                                                               |                                                                                     |                                                                                       |                                                              |                                                             |
|                                                               |                                                                                     |                                                                                       |                                                              |                                                             |
|                                                               |                                                                                     |                                                                                       |                                                              |                                                             |
|                                                               | Votazioni<br>Elecini rappresentanti di classe (TEST) - HACK<br>MARCHERITA<br>Aperta | Votazioni<br>Elecini rappresentanti di classe (TEST) - HACK<br>MARGHERITA<br>Aperta Q | Votazioni rappresentanti di classe (TEST) - HACK<br>Aperta Q | Votazioni Representanti di classe (TEST) - HACK<br>Aperta Q |

Cliccare sull'icona (sfondo blu) a forma di lente.

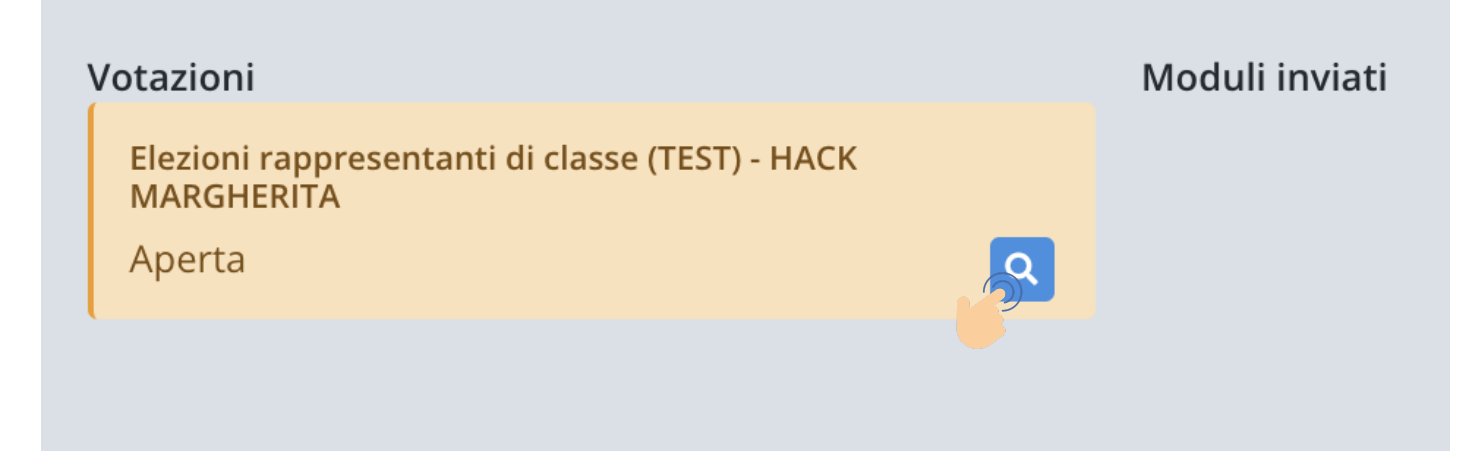

Viene visualizzata la seguente schermata. Cliccare il pulsante Inizia.

| Elezioni rappresentanti di classe (TEST) | Elezione rappresentanti di classe della 3SSPGT Fine                                  |                | Ø        |
|------------------------------------------|--------------------------------------------------------------------------------------|----------------|----------|
|                                          | nti di classe (TEST)                                                                 |                |          |
|                                          |                                                                                      |                | O Inizia |
| Moduli disponibili                       | Votazioni<br>Elezioni rappresentanti di classe (TEST) - HACK<br>MARGHERITA<br>Aperta | Moduli inviati |          |

Nella schermata vengono visualizzati i nominativi dei genitori candidati.

| Elezioni rappresentanti di classe (TEST) Elezione rappresentanti di classe della 3SSPGT Fine                                                                                                    |                                                                                            |                |  |  |  |  |
|----------------------------------------------------------------------------------------------------|--------------------------------------------------------------------------------------------|----------------|--|--|--|--|
| E' possibile esprimere fino a due preferenze di voto (per la scuola secondaria di primo grado).<br>selezionare max 2 preferenze<br>EINSTEIN PADRE (padre di EINSTEIN ALBERT)<br>MARCONI PADRE (padre di MARCONI GUGLIELMO) |                                                                                            |                |  |  |  |  |
| ♥ Indietro                                                                                                    |                                                                                            |                |  |  |  |  |
| Moduli disponibili                                                                                                    | <b>Votazioni</b><br>Elezioni rappresentanti di classe (TEST) - HACK<br>MARGHENTA<br>Aperta | Moduli inviati |  |  |  |  |

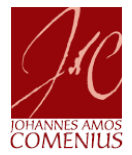

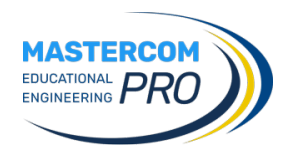

Selezionare le preferenze di voto nel numero massimo indicato, cliccando nel riquadro in corrispondenza del/i nominativo/i di interesse. Infine, cliccare il pulsante **Avanti**.

| Elezioni rappresentanti di classe (                                                                                                    | EST) Elezione rappresentanti di classe della 3SSPGT Fine                             |                | Ð |  |  |  |  |
|----------------------------------------------------------------------------------------------------|--------------------------------------------------------------------------------------|----------------|---|--|--|--|--|
| E' possibile esprimere fino a due preferenze di voto (per la scuola secondaria di primo grado).<br>selezionare max 2 preferenze<br>PINSTEIN PADRE (padre di EINSTEIN ALBERT)<br>MARCONI PADRE (padre di MARCONI GUGLIELMO) |                                                                                      |                |   |  |  |  |  |
| Indietro                                                                                                    | G Indietro                                                                           |                |   |  |  |  |  |
| Moduli disponibili                                                                                                    | Votazioni<br>Elezioni rappresentanti di classe (TEST) - HACK<br>MARGHERITA<br>Aperta | Moduli inviati |   |  |  |  |  |

A questo punto è possibile:

 prima di inviare il proprio voto, ri-controllare il modulo compilato cliccando il pulsante "Controlla modulo";

| Elezioni rappresentanti di classe (TEST)                                                                   | Elezione rappresentanti di classe della 3SSPGT Fine                                                      | 6         |  |  |  |  |  |
|----------------------------------------------------------------------------------------------------|----------------------------------------------------------------------------------------------------|-----------|--|--|--|--|--|
|                                                                                                    |                                                                                                    |           |  |  |  |  |  |
| Avete compilato tutti i campi richiesti?<br>Premere "Controlla" per controllare la completezza del modulo. |                                                                                                    |           |  |  |  |  |  |
|                                                                                                    | Controlla modulo<br>re "Vota" per inviare il modulo.                                                     |           |  |  |  |  |  |
|                                                                                                    | Attenzione! una volta espresso il proprio voto, non è possibile in nessun modo cancellarlo od alterarlo. |           |  |  |  |  |  |
|                                                                                                    | 🖌 Vota                                                                                                   |           |  |  |  |  |  |
|                                                                                                    | ll form è compilato correttamente. Potete procedere all'invio.                                           |           |  |  |  |  |  |
|                                                                                                    |                                                                                                    |           |  |  |  |  |  |
|                                                                                                    |                                                                                                    |           |  |  |  |  |  |
| Indietro                                                                                                   |                                                                                                    | × Annulla |  |  |  |  |  |
| Moduli disponibili                                                                                         | Votazioni Moduli inviati   Elezioni rappresentanti di classe (TEST) - HACK   MARGHERITA   Aperta         |           |  |  |  |  |  |

annullare il modulo e il proprio voto cliccando il pulsante "Annulla";

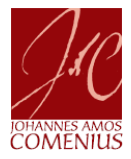

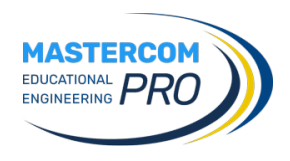

• VOTARE cliccando il pulsante "Vota".

| Elezioni rappresentanti di classe (TEST) | Elezione rappresentanti di classe della 3SSPGT Fine                                                        | Ð         |  |  |  |  |  |
|------------------------------------------|----------------------------------------------------------------------------------------------------|-----------|--|--|--|--|--|
|                                          |                                                                                                    |           |  |  |  |  |  |
|                                          | Avete compilato tutti i campi richiesti?<br>Premere "Controlla" per controllare la completezza del modulo. |           |  |  |  |  |  |
|                                          | ✓ Controlla modulo                                                                                         |           |  |  |  |  |  |
|                                          | Premere "Vota" per inviare il modulo.                                                                      |           |  |  |  |  |  |
|                                          | Attenzione! una volta espresso il proprio voto, non è possibile in nessun modo cancellarlo od alterarlo.   |           |  |  |  |  |  |
|                                          | Il form è compilato                                                                                        |           |  |  |  |  |  |
|                                          |                                                                                                    |           |  |  |  |  |  |
| G Indietro                               |                                                                                                    | × Annulla |  |  |  |  |  |
| Moduli disponibili                       | Votazioni Moduli inviati   Elezioni rappresentanti di classe (TEST) - HACK MARGHERITA   Aperta Q           |           |  |  |  |  |  |

## Viene presentata la seguente schermata con l'indicazione di voto effettuato.

| MASTERCOM PRO      |                                                               |   |                |  |  |  |
|--------------------|---------------------------------------------------------------|---|----------------|--|--|--|
|                    |                                                               |   |                |  |  |  |
| Moduli disponibili | Votazioni                                                     |   | Moduli inviati |  |  |  |
|                    | Elezioni rappresentanti di classe (TEST) - HACK<br>MARGHERITA |   |                |  |  |  |
|                    | Già votato                                                    | ٩ |                |  |  |  |
|                    |                                                               |   |                |  |  |  |

## La schermata **Elezioni** del registro elettronico riporta la seguente indicazione.

| BO  | ISTITUTO<br>COMPRENSIVO "J. A.<br>Comenius"          | Elezioni     |                                                                                                    | <b>≌</b> Padre HACK |
|-----|------------------------------------------------------|--------------|----------------------------------------------------------------------------------------------------|---------------------|
| 2   | HACK MARGHERITA +<br>A.S. 2021/2022<br>Classe 3SSPGT | OTTOBRE      |                                                                                                    |                     |
| Ë   | НОМЕ                                                 | LUN<br>11/10 | Elezioni rappresentanti di classe (TEST)                                                            |                     |
| প্র |                                                      |              | È possibile votare da lunedi, 11 ottobre 2021, ore 08:14 fino a martedi, 12 ottobre 2021, ore 10:41 |                     |
| Ø   |                                                      |              | ✓ HAI GIÀ PARTECIPATO A QUESTA VOTAZIONE                                                            |                     |
| Q   |                                                      |              |                                                                                                    |                     |
| ¢   |                                                      |              |                                                                                                    |                     |
| \$  |                                                      |              |                                                                                                    |                     |
|     |                                                      |              |                                                                                                    |                     |
| ш   |                                                      |              |                                                                                                    |                     |
| Q   |                                                      |              |                                                                                                    |                     |
| Ŷ   |                                                      |              |                                                                                                    |                     |
| Ø   | Elezioni                                             |              |                                                                                                    |                     |